## Hoe zorg ik er voor dat ParnasSys als veilige afzender van mail wordt gezien?

Antwoord:

Als het gaat om een Gmail-adres kan het adres mailservice@email.parnassys.net op de volgende manier als contact worden toegevoegd:

Log in op Gmail en klik aan de linkerkant op de tekst 'Gmail'.

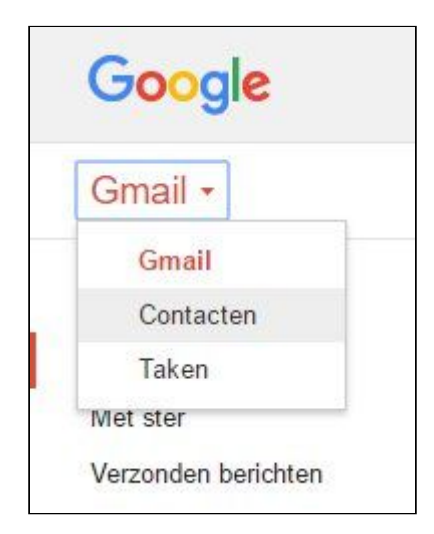

Er opent een dropdown menu.

Kies in dit menu voor Contacten. Er opent nu een nieuw venster waarin via het plusteken een contact kan worden toegevoegd.

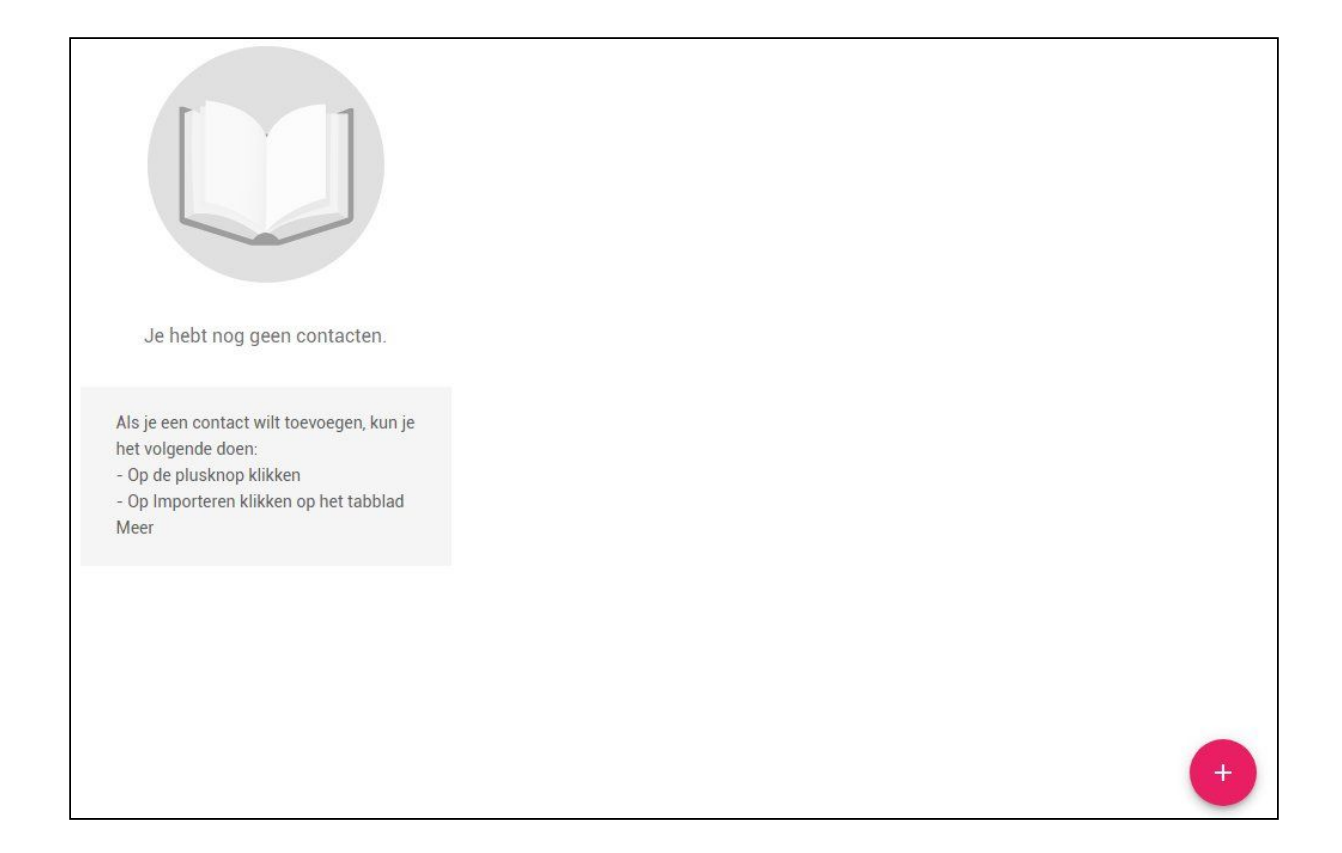

Als het gaat om een Hotmail-, Live- of Outlook-mailadres gaat dit als volgt:

Ga naar outlook.live.com

Klik rechts bovenin op het wieltje (E-mail – instellingen), er opent een dropdown menu.

Kies hierin voor Opties.

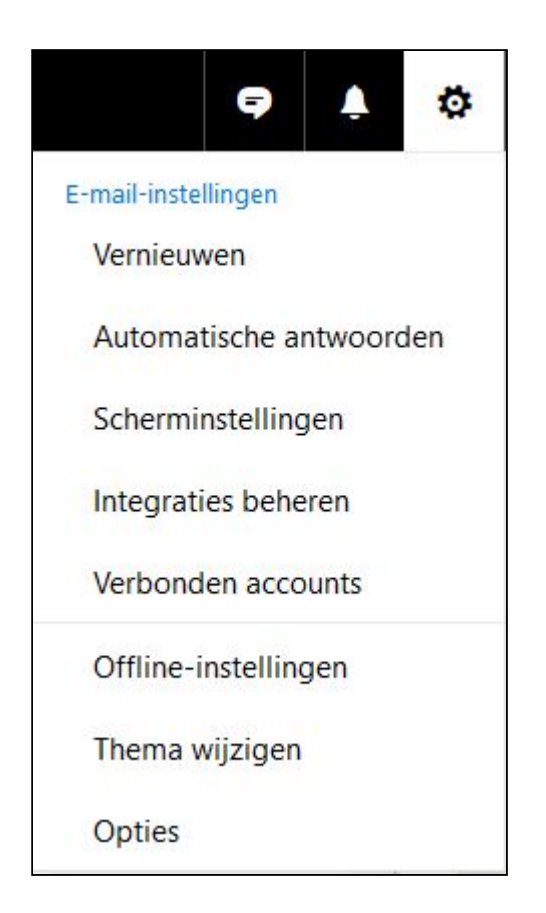

Zoek aan de linkerkant het onderdeel 'Ongewenste mail' en klik hier op 'Veilige afzenders'

| ⊙ Opties                                    |  |
|---------------------------------------------|--|
| Snelkoppelingen                             |  |
| Algemeen                                    |  |
| ▲ E-mail                                    |  |
| <ul> <li>Automatische verwerking</li> </ul> |  |
| Automatische antwoorden                     |  |
| Verzenden ongedaan maken                    |  |
| Regels voor Postvak IN en opruimen          |  |
| Markeren als gelezen                        |  |
| Berichtopties                               |  |
| Leesbevestigingen                           |  |
| Antwoordopties                              |  |
| <ul> <li>Accounts</li> </ul>                |  |
| Verbonden accounts                          |  |
| Doorsturen                                  |  |
| POP en IMAP                                 |  |
| <ul> <li>Bijlageopties</li> </ul>           |  |
| Voorkeuren voor bijlagen                    |  |
| Opslagaccounts                              |  |
| <ul> <li>Ongewenste e-mail</li> </ul>       |  |
| Geblokkeerde afzenders                      |  |
| Veilige mailinglijsten                      |  |
| Veilige afzenders                           |  |
| Filters en rapporteren                      |  |
| 4 Indeling                                  |  |
| Categorieën                                 |  |
| Gesprekken                                  |  |
| E-mailhandtekening                          |  |
| Voorbeeld van koppeling                     |  |
| Berichtindeling                             |  |
| Berichtenlijst                              |  |
| Snelle acties                               |  |
| Leesvenster                                 |  |

U ziet dan onderstaand scherm. Vul hier het mailadres (mailservice@email.parnassys.net) in. Het is nu toegevoegd als vertrouwde afzender.

| 🖪 Opslaan                           | × Verwijderen                                                                                                    |                                                                                                    |
|-------------------------------------|----------------------------------------------------------------------------------------------------|----------------------------------------------------------------------------------------------------|
| Veilige af                          | fzenders                                                                                                    |                                                                                                    |
| Als u van een be<br>U kunt maximaal | paalde afzender of een bepaald domein e-mails wilt ontvangen, kunt u<br>al 1024 veilige afzenders en 1024 veilige domeinen toevoegen. | u het adres toevoegen aan het onderstaande vak, op het plusteken (+) klikken en vervolgens opslaan. |
| 1 🖻                                 |                                                                                                    |                                                                                                    |
| Voer hier een af:                   | zender of domein in                                                                                                    | +                                                                                                   |

Indien ontvangers van e-mail een Apple-mailadres hebben, zoals @me.com, @icloud.com @mac.com of een ander Apple-domein, dient u deze personen te vragen het adres mailservice@email.parnassys.net als veilige afzender toe te voegen aan hun mailprogramma. Er is in geval van Apple geen aparte manier om dit te doen, de ontvanger dient het adres toe te voegen aan het adresboek.